其它功能 吕峰 2007-01-06 发表

| EX1000产品创建SAN客户端Target配置                                                                                                    |
|----------------------------------------------------------------------------------------------------|
| <ul> <li>一 组网需求:</li> <li>略</li> <li>二 组网图:</li> </ul>                                                                                                    |
| 略 三 配置步骤:                                                                                                    |
| 注意: 该配置过程适用于EX1000-V5.00Build990版本 1 登陆到资源服务器                                                                                                    |
| 打开NEOSTOR软件,并登陆到资源服务器 2   找到SAN客户端的iSCSI选项                                                                                                    |
| 选择目录树中的NeoStor服务器名,打开"SAN客户端"旁的 <sup>全</sup> 图标,再打开某个支持IS                                                                                                    |
| CSI协议的SAN客户端旁的 <sup>全</sup> 图标,鼠标右键单击"iSCSI",从弹出的快捷菜单中选择[<br>创建Target]菜单项                                                                                                    |
| 中- · · · · · · · · · · · · · · · · · · ·                                                                                                    |
|                                                                                                    |
| → <mark>調響 ISCSI</mark><br>◆ - <mark>新</mark> NAS客户端 创建Target                                                                                                    |
|                                                                                                    |
| 2017年1月11日1日11日11日11日11日11日11日11日11日11日11日11日                                                                                                    |
| 3 创建Target                                                                                                    |
| 右键单击已经找到的iSCSI选项,单击"创建Target",弹出如下对窗口。                                                                                                    |
| 69// SUCSI Target                                                                                                    |
| ③ Target-S版: [0n,2005-10.com,N3:: EX1000-1<br>可知的TargetS用字符: a=2 0-9                                                                                                    |
| 10 + 46 + 96 + 1 - 1 + 1 + 1 + 1 + 1 + 1 + 1 + 1 + 1                                                                                                    |
| 10141<br>20140/1: 00/5                                                                                                    |
| 1125年<br>第25月<br>第25月<br>第25月<br>第25月<br>第25日<br>第25日<br>第<br>7<br>第<br>7<br>第<br>7<br>第<br>7<br>第<br>7<br>第<br>7<br>第<br>7<br>第 |
| <u>1-++</u> <u>Y++</u> <u>Ra</u>                                                                                                    |
| 在创建ISCSI Target对话框中输入将要新建的Target名称(如h3c该名称全球唯一。在小范围内使用可以选取一般的英文名称),并在相应的IP地址列表前打"√"(说明:第1                                                                                                    |
| 个IP地址为管理口地址,后四个口为业务口地址,客户端可通过被选的网口来连接Tar<br>get)。访问模式有三种,当Target与SAN资源绑定后,只读模式和读/写模式下绑定的                                                                                                    |
| 资源被此Target独占,该资源不能再被绑定到其他的Target,只读模式下对资源只有                                                                                                    |
| 读的权限,读与模式下对资源有读和与的权限,非独占式读与模式指绑定的资源可以被其他的Target绑定,共享SAN资源。但是必须要用第三方的专门软件,否则极有可                                                                                                    |
|                                                                                                    |
| 这重元成后,半面<下一步>按钮,远半页配结该SAN客严端的SAN资源。<br>单击<下一步>按钮,设置LUN初始号码为0,为SAN资源分配LUN。                                                                                                    |
|                                                                                                    |
| 半面< IN一步>按钮, 杀统亚示/阶做的设直信息, 朔认尤误后, 毕击<元队>按钮, 元成<br>Target的创建。                                                                                                    |
|                                                                                                    |
|                                                                                                    |
|                                                                                                    |

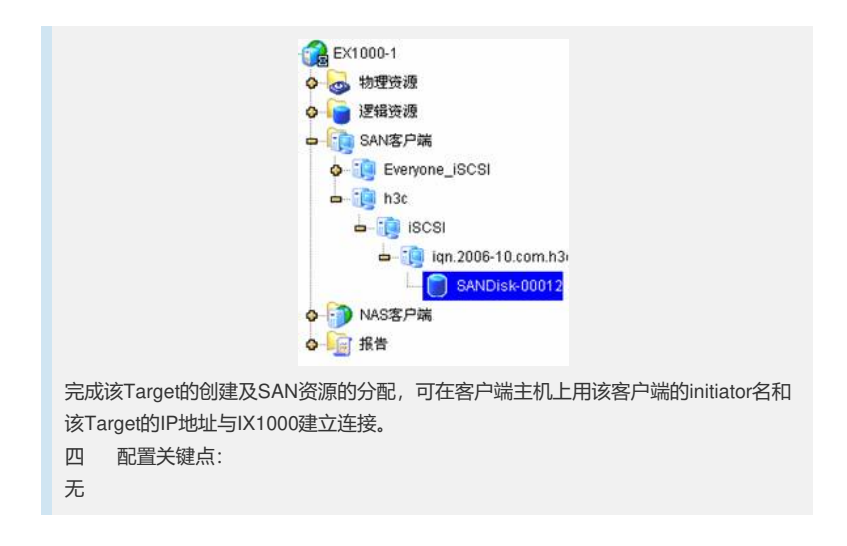